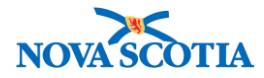

## **Product Returns from External**

Functions: <u>Product Returns from External – Manage</u> <u>Search</u> <u>View Return</u> <u>Create External Return</u> <u>Cancel a Line Item</u> <u>Cancel Return</u> <u>Receive Product</u> <u>Receive Return</u>

## **Product Returns from External - Manage**

## **Business context**

Product Returns from External is a Panorama inventory replenishment function. A return is the movement of product from a Holding Point (HP) back to its replenishment source, and is initiated by a recall, expiry, wastage or other factor. A return from External refers to returns from external providers such as physicians, pharmacies, and hospitals. Returns from external providers are not returns of reusable product.

## Trigger

• A public health office receives a product return from a service provider.

## **Standard Operating Procedures (SOPs)**

Vaccine Returns

### **Business Roles**

The Zone Biological Coordinators and admin staff will complete this process.

### Panorama Role

Both the Inventory Zone and Inventory Provincial roles have permissions for the Product Returns from External functionality.

### Steps: Search

**Overview Steps**: Inventory Replenishment>Product Returns from External>Manage Return>Add search criteria>Click Search

1. Select **Inventory Replenishment** from the Left-Hand Navigation Menu, then **Product Returns from External**, then **Manage Return**.

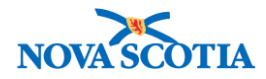

#### Inventory Replenishment

- Product Requisitions
- Product Delivery Request
- ▶ Product Returns To HP
- Product Returns To Supplier

 Product Returns From External
 Manage Return

Receive Product

- 2. The Return Product From External Customer Search screen displays.
- 3. Recommended search criteria includes the Return ID, Return Status, Ship **From Holding Point**, and **Ship To Holding Point**. An open search without criteria may also be completed.
  - Use the type ahead feature to add the Ship From Holding Point.
  - Select the Ship to Holding Point from the Ship To Holding Point dropdown menu.
- 4. Click Search.

| Return Product                 |                                   |        |                       | 0                                                |    |
|--------------------------------|-----------------------------------|--------|-----------------------|--------------------------------------------------|----|
| Return Product From Ex         | xternal Customer Search           |        |                       | A Hide Return Product From External Customer Sea | ch |
| * Required field to Create a N | New Return From External Customer |        |                       |                                                  |    |
| * Ship From Holding Point:     | Annapolis Royal Nursing Home Li   | Search |                       |                                                  |    |
| * Ship To Holding Point:       | Wolfville PHO-HP                  |        | Return ID:            | 54                                               |    |
| Return Status:                 | <b>\$</b>                         |        | Return Type:          | <b>\$</b>                                        |    |
| Submit Date From:              |                                   |        | Submit Date To:       |                                                  |    |
|                                | yyyy mm dd                        |        |                       | yyyy mm dd                                       |    |
| Phone Number:                  | () ext.                           |        |                       |                                                  |    |
| Catalogue Item Code:           |                                   |        | Product Alternate ID: |                                                  |    |
| Catalogue Item Name:           |                                   |        |                       |                                                  |    |
| Override Holding Point Sec     | curity                            |        |                       |                                                  |    |
|                                |                                   |        |                       |                                                  |    |
|                                |                                   |        |                       | Search Retrieve Cle                              | ar |

5. The System displays the search results in the **Return Product From External Customer Search Results** section.

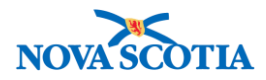

| Return Prod<br>Results                     | uct From External Customer          | Search                 | <b>\$</b> H               | ide Return Product From Exterr | nal Customer Search Results |  |  |  |
|--------------------------------------------|-------------------------------------|------------------------|---------------------------|--------------------------------|-----------------------------|--|--|--|
| Your search criteria returned 1 result(s). |                                     |                        |                           |                                |                             |  |  |  |
| Create New Return From External Customer   |                                     |                        |                           |                                |                             |  |  |  |
| <u>Return ID</u> ▼                         | Ship From Holding Point             | <u>Return Status</u> ▼ | Return Type 🔹             | Requested Delivery Date        | Ship To Holding Point 🔻     |  |  |  |
| <u>28</u>                                  | Dr.Krista Piek-HP - Dr. Krista Piek | Draft                  | Return waste for disposal | 2017 Sep 14                    | Truro PHO-HP                |  |  |  |
| Total: 1                                   | Page 1 of 1                         |                        |                           |                                | Jump to page:               |  |  |  |

## **Steps: View Return**

**Overview Steps**: Search> Select return> Click **Return ID** > View return> Cancel

- 1. Complete a return from external search.
- 2. Click the **Return ID** link to view the details.
- 3. The **Return Product From External Customer** screen displays. Information about the returned product is documented lower on the screen.

| Re    | turr                      | n Pro                                   | duct                          |                |          |          |              |         |                                |            |              |         |              |         |          | ?≞                                             |
|-------|---------------------------|-----------------------------------------|-------------------------------|----------------|----------|----------|--------------|---------|--------------------------------|------------|--------------|---------|--------------|---------|----------|------------------------------------------------|
| Ret   | urn P                     | roduct                                  | From E                        | xternal        | Custo    | mer      |              |         |                                |            |              |         |              |         |          |                                                |
| *Re   | equired                   | d field                                 |                               |                |          |          |              |         |                                |            |              |         |              |         |          |                                                |
| Retu  | Return ID: Return Status: |                                         |                               |                |          |          |              |         |                                |            |              |         |              |         |          |                                                |
| 20    |                           |                                         |                               |                |          |          |              |         | Received                       |            |              |         |              |         |          |                                                |
| *Fr   | om Ho                     | olding Po                               | int:                          |                |          |          |              |         | * To Holding                   | Point:     |              |         |              |         | Delivery | Zone:                                          |
| Dr. F | Richard                   | d Kydd-H                                | P - Dr. Ric                   | chard Kyo      | ld       |          |              |         | Bridgewater Pl                 | HO-HP - Br | idgewater Pl | HO      |              |         |          |                                                |
| *Re   | eturn 1                   | Гуре:                                   |                               |                |          |          |              |         | * Requested I                  | Return Dat | e:           |         |              |         |          |                                                |
| Re    | turn w                    | aste for d                              | isposal 💌                     | •              |          |          |              |         | 2017 Sep 14                    |            |              |         |              |         |          |                                                |
| * Sł  | nip Fro                   | om Holdi                                | ng Point                      | Address        |          |          |              |         |                                |            |              |         |              |         |          |                                                |
| #S    | uite 20                   | )2 - 42 Gl                              | en Allan E                    | Drive, Brid    | lgewate  | er NS B4 | V3N2,        | Canada  | a 🛨                            |            |              |         |              |         |          |                                                |
| Con   | itact N                   | lame:                                   |                               |                |          |          |              |         |                                | Co         | ntact Phone  | e Num   | ber:         |         |          |                                                |
| HP    | Conta                     | act                                     |                               |                |          |          |              |         |                                |            |              |         |              |         |          |                                                |
|       | Use A                     | Ad Hoc A                                | ddress                        | Generate       | Ad Ho    | oc Addr  | ess          |         |                                |            |              |         |              |         |          |                                                |
| Ad I  | Hoc SI                    | hip From                                | Address                       |                |          |          |              |         |                                |            |              |         |              |         |          |                                                |
| -     |                           |                                         |                               |                |          |          |              |         |                                |            |              |         |              |         |          |                                                |
| * Sł  | nip To                    | Holding                                 | Point Ad                      | dress:         |          |          |              |         |                                |            |              |         |              |         |          |                                                |
| #S    | uite 20                   | )0 - 215 D                              | ominion                       | Street, Br     | idgewat  | ter NS E | 4V2K7        | , Canad | da 💌                           |            |              |         |              |         |          |                                                |
| Pot   | urio T                    | Dotaila                                 | From                          | Extor          |          | ucto     | nor          |         |                                |            |              |         |              |         |          | _                                              |
| Rell  | ILL I                     | Jetans                                  | FIOM                          | Exter          |          | ustor    | ner          |         |                                |            |              |         |              |         |          |                                                |
|       |                           |                                         |                               |                |          |          |              |         |                                |            |              |         | Cold Chain R | equired | Appl     | y Updates                                      |
|       |                           |                                         |                               |                |          |          |              |         |                                |            |              |         |              |         |          |                                                |
| Row   | Actior                    | ns: Can                                 | cel Line I                    | temR           | eset Inv | voice St | atus         | Dupli   | cate Line Item                 | Save Li    | ne Item      |         |              |         | Add Cata | logue Item                                     |
|       |                           | <u>Return</u><br>Line<br>Item<br>Status | <u>Catalog</u><br><u>Name</u> | ue Item        | Ţ        | Lot Ni   | <u>ımber</u> |         | Approved<br>Return<br>Quantity | *Reaso     | n for Return | 1       |              |         | •        | <u>Cold</u><br><u>Chain</u><br><u>Required</u> |
|       | Đ                         | Receive                                 | Pneumo<br>0.5mL)N             | vax®23(1<br>1F | 0 x      | M034     | 698          | •       | 9                              | Advers     | e storage co | ndition | 1            |         | •        |                                                |

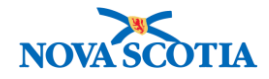

- 4. A return contains the **Return Status**, the **From** and **To Holding Points**, the **Requested Return Date**, and **Return Type**.
- 5. After viewing, click the **Cancel** button to return to the search screen.

### Steps: Create External Return

**Overview Steps**: Search> Click **Create New Return From External Customer**> Complete screen fields> Add catalogue item(s) for return> Save as Draft> Submit Return

- 1. Complete a search for the return.
- 2. If the return is not found, click the **Create New Return From External Customer** button.

| Return Product                                                                           |                                                   |                                 | <ul> <li>(?)</li> </ul>                              |
|------------------------------------------------------------------------------------------|---------------------------------------------------|---------------------------------|------------------------------------------------------|
| Return Product From Ex                                                                   | xternal Customer Search                           |                                 | ★ Hide Return Product From External Customer Search  |
| * Required field to Create a N<br>* Ship From Holding Point:<br>* Ship To Holding Point: | Annapolis Royal Nursing Home Li Search            | Return ID:                      |                                                      |
| Return Status:<br>Submit Date From:                                                      | yyyy mm dd                                        | Return Type:<br>Submit Date To: | yyyy mm dd                                           |
| Phone Number:<br>Catalogue Item Code:<br>Catalogue Item Name:                            | ()ext.                                            | Product Alternate ID:           |                                                      |
| Override Holding Point Sec                                                               | urity                                             |                                 |                                                      |
|                                                                                          |                                                   |                                 | Search Retrieve Clear                                |
| Return Product From Ex<br>Results                                                        | cternal Customer Search                           | <b>☆</b> Hide                   | Return Product From External Customer Search Results |
| Your search criteria returned C                                                          | ) results, please modify your criteria and search | n again.                        | Create New Return From External Customer             |

- 3. The Return Product From External Customer screen displays.
- 4. Complete the required fields.
  - From Holding Point: Populates with the **From Holding Point** used in the search.
  - To Holding Point: Populates based on the replenishment source for the **From Holding Point**, i.e., the holding point that would have filled the original requisition
  - Return Type: Select from dropdown menu
  - Requested Return Date: Populates with current date; change if needed
  - The Ship From Holding Point Address and Ship To Holding Point Address autopopulate based on the holding points selected.

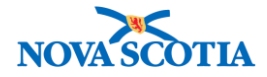

| $\checkmark$ | There are two Return types:                                                                                                    |
|--------------|----------------------------------------------------------------------------------------------------|
| $\mathbf{X}$ | Return Reusable Product                                                                                                    |
|              | Return Waste for Disposal                                                                                                    |
|              | <ul> <li>External returns are for Disposal due to the difficulty in confirming the<br/>cold chain status of product stored at external holding points.</li> </ul> |
|              |                                                                                                    |
|              |                                                                                                    |
| Return       | Product                                                                                                    |

| Return Product                                                                 |                                  | ? ≞            |
|--------------------------------------------------------------------------------|----------------------------------|----------------|
| Return Product From External Customer                                          |                                  |                |
| * Required field                                                               |                                  |                |
| Return ID:                                                                     | Return Status:                   |                |
| 0                                                                              | NA                               |                |
| * From Holding Point:                                                          | * To Holding Point:              | Delivery Zone: |
| Annapolis Royal Nursing Home Limited-HP - Annapolis Royal Nursing Home Limited | Wolfville PHO-HP - Wolfville PHO |                |
| * Return Type:                                                                 | * Requested Return Date:         |                |
| Return waste for dispose                                                       | 2017 / 08 / 16                   |                |
|                                                                                | yyyy mm dd                       |                |
| * Ship From Holding Point Address:                                             |                                  |                |
| 9745 St. George Street, Lequille NS B0S1A0, Canada 😒                           |                                  |                |
| Contact Name: Contact Phone Number:                                            |                                  |                |
| HP Contact ( 902 ) 222 2222                                                    | ext.                             |                |
| Use Ad Hoc Address Generate Ad Hoc Address                                     |                                  |                |
| Ad Hoc Ship From Address:                                                      |                                  |                |
|                                                                                |                                  |                |
| * Ship To Holding Point Address:                                               |                                  |                |
| 23 Earnscliffe Avenue, Wolfville NS B4P1X4, Canada                             |                                  |                |
| Use Ad Hoc Address Generate Ad Hoc Address                                     |                                  |                |
| Ad Hoc Ship To Address:                                                        |                                  |                |
| -                                                                              |                                  |                |
| Return Comment: Cold Chain Requi                                               | red:                             |                |
| Three products were damaged at the site.                                       |                                  |                |
|                                                                                |                                  |                |

- 5. Click the Add Catalogue Item button, located in the lower screen.
- 6. The **Catalogue Item Search** screen displays. Enter search criteria for the product being returned. Click **Search**.

| Sea                                                                                                    | earch Results Returned                                                                                                    |                 |                               |                                   |   |        |  |  |  |
|----------------------------------------------------------------------------------------------------|----------------------------------------------------------------------------------------------------|-----------------|-------------------------------|-----------------------------------|---|--------|--|--|--|
| Your s                                                                                                    | our search criteria returned 1 result(s).<br>Select All Deselect All                                                                                           |                 |                               |                                   |   |        |  |  |  |
|                                                                                                    | Catalogue Item     Product     Catalogue Item     Catalogue Item     Catalogue Item       Code     Alternate ID     Name     Catalogue Item     Catalogue Item |                 |                               |                                   |   |        |  |  |  |
| <ul> <li>Image: A start of the start of the start of</li></ul> | <u>15</u>                                                                                                    | HAHB-regular(1) | Twinrix® Adult(1 x<br>1mL)GSK | Hepatitis A; Hepatitis B<br>Adult | 6 | Active |  |  |  |
|                                                                                                    |                                                                                                    |                 |                               |                                   |   |        |  |  |  |
|                                                                                                    | Add Catalogue Item(s) Return                                                                                                    |                 |                               |                                   |   |        |  |  |  |

- 7. Select the return item from the search results, and click Add Catalogue Item(s).
- 8. The **Return Details from External Customer** screen displays.

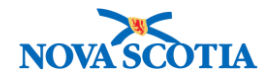

- 9. Select the item for return; enter the Lot Number, Approved Return Quantity, and Reason for Return. The Cold Chain Required checkbox must be deselected if the return reason is Return Waste for Disposal, as is the case for most returns.
- 10. Click the + symbol. Select the Originating Requisition from the dropdown menu if available.
- 11. Add a Return Reference Number if one has been provided.
- 12. Click Save as Draft.

| Retu | ırn l                               | Details                          | From External                 | Customer            |                                                      |                           |                                                    |  |  |
|------|-------------------------------------|----------------------------------|-------------------------------|---------------------|------------------------------------------------------|---------------------------|----------------------------------------------------|--|--|
|      | Cold Chain Required 🗌 Apply Updates |                                  |                               |                     |                                                      |                           |                                                    |  |  |
| Row  | Actio                               | ns: Can                          | cel Line Item Reset I         | nvoice Status Dupli | cate Line Item                                       |                           | Add Catalogue Item                                 |  |  |
| Sele | ct All                              | Dese                             | elect All                     |                     |                                                      |                           |                                                    |  |  |
|      |                                     | Return<br>Line<br>Item<br>Status | Catalogue Item<br>Name        | Lot Number          | <u>*Approved</u><br><u>Return</u><br><u>Quantity</u> | *Reason for Return        | ▼ <u>Cold</u> ▼<br><u>Chain</u><br><u>Required</u> |  |  |
|      | Θ                                   | Draft                            | Twinrix® Adult(1 x<br>1mL)GSK | BHABB333AA 📀        | 3                                                    | Adverse storage condition |                                                    |  |  |
| Retu | rn Re                               | ference N                        | lumber:                       | 44                  |                                                      | QTY Shipped to Date:      | 0.0                                                |  |  |
| Orig | inatin                              | g Requis                         | ition(s):                     |                     | <b>\$</b>                                            | Catalogue Item Code:      | 15                                                 |  |  |
| Prod | luct A                              | Iternate I                       | D:                            | HAHB-regular(1)     |                                                      | Product Trade Name:       | Twinrix® Adult                                     |  |  |
| Retu | rn Lir<br>rv Dat                    | ie Item Ni<br>te:                | umber:                        | 32<br>2017 Oct 31   |                                                      | Invoice Status:           | NA                                                 |  |  |
| Cred | lit Wa                              | stage Ret                        | turn:                         |                     |                                                      |                           |                                                    |  |  |

- 13. Confirmation message displays Click OK.
- 14. Confirmation message displays, stating that that Product Return has been saved/updated.
- 15. If the same product is returned for multiple reasons and the **Return Type** is Wastage Return For Disposal, Panorama allows a combination of lot numbers/products/reasons to be entered.
  - First, enter each product and click **Save as Draft**.
  - Next, click Duplicate Line Items and select different reasons for the same lot number/product.
  - Click Save as Draft after each Duplicate Line Item.

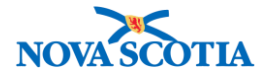

| Sele       | ct All         | Des                              | elect All                     |                 |                                         |                           |                                               |  |
|------------|----------------|----------------------------------|-------------------------------|-----------------|-----------------------------------------|---------------------------|-----------------------------------------------|--|
|            |                | Return<br>Line<br>Item<br>Status | Catalogue Item.<br>Name       | Lot Number      | Approved ▼<br><u>Return</u><br>Quantity | <u>*Reason for Return</u> | ▼ <u>Cold</u><br><u>Chain</u><br><u>Requi</u> |  |
| 2          | Θ              | Draft                            | Twinrix® Adult(1 x<br>1mL)GSK | BHABB333AA ᅌ    | 3                                       | Adverse storage condition |                                               |  |
| etu        | rn Re          | eference                         | Number:                       | 44              |                                         | QTY Shipped to Date:      | 0.0                                           |  |
| rig        | natin          | ig Requis                        | sition(s):                    |                 |                                         | Catalogue Item Code:      | 15                                            |  |
| rod        | uct A          | Iternate                         | ID:                           | HAHB-regular(1) |                                         | Product Trade Name:       | Twinrix® Adult                                |  |
| etu        | rn Liı         | ne Item N                        | em Number: 32                 |                 |                                         | Invoice Status:           | NA                                            |  |
| xpi<br>red | ry Da<br>it Wa | te:<br>stage Re                  | turn:                         | 2017 Oct 31     |                                         | Unit of Measure:          | Doses                                         |  |
|            | Θ              | NA                               | Twinrix® Adult(1 x<br>1mL)GSK | AHABB327AC ᅌ    | 1                                       | Expired product           |                                               |  |
| etu        | rn Re          | eference                         | Number:                       | 45              |                                         | QTY Shipped to Date:      | 0.0                                           |  |
| rig        | natin          | ig Requis                        | sition(s):                    |                 |                                         | Catalogue Item Code:      | 15                                            |  |
| rod        | uct A          | Iternate                         | ID:                           | HAHB-regular(1) |                                         | Product Trade Name:       | Twinrix® Adult                                |  |
| etu        | rn Liı         | ne Item N                        | lumber:                       |                 |                                         | Invoice Status:           | NA                                            |  |
| xpi<br>red | ry Da<br>it W∋ | ite:<br>Istano Ro                | turn.                         | 2017 May 31     |                                         | Unit of Measure:          | Doses                                         |  |
|            |                | otage ne                         |                               |                 |                                         |                           |                                               |  |
|            |                |                                  |                               |                 |                                         |                           |                                               |  |
|            |                |                                  |                               |                 |                                         |                           |                                               |  |
|            |                |                                  |                               |                 |                                         |                           |                                               |  |

| Return Product                                      | ? 🗉 |
|-----------------------------------------------------|-----|
| Product Return has been saved/updated successfully. |     |
| Return Product From External Customer               |     |

- 16. Click Submit Return.
- 17. Confirmation message displays.
- The Return Status updates to Pending Receipt. If the return contains short-dated products, this will be displayed in the message. Short-dated products will expire in 90 days or less.

| Return Product                                                                                 |                 | ? 🗏 |
|------------------------------------------------------------------------------------------------|-----------------|-----|
| Return contains short-dated product(s):{0} 15<br>Broduct Potum has been submitted successfully |                 |     |
| Return Product From External Customer                                                          |                 |     |
| * Required field                                                                               |                 |     |
| Return ID:                                                                                     | Return Status:  |     |
| 52                                                                                             | Pending Receipt |     |

## Steps: Cancel a Line Item

Overview Steps: Search>Select return>Select return item to cancel>Click Cancel Line Item>OK

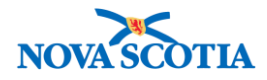

1. To cancel a line item on the return, select the return item and click **Cancel Line Item**.

| Retu | Return Details From External Customer |                                                              |                               |                     |                                 |                           |                     |          |                           |
|------|---------------------------------------|--------------------------------------------------------------|-------------------------------|---------------------|---------------------------------|---------------------------|---------------------|----------|---------------------------|
|      | Cold Chain Required Apply Updates     |                                                              |                               |                     |                                 |                           |                     |          |                           |
| Row  | Actio                                 | ns: Can                                                      | cel Line Item                 | voice Status Duplic | ate Line Item                   | Save Line Item            |                     | Add Cata | alogue Item               |
|      |                                       | <u>Return</u><br><u>Line</u><br><u>Item</u><br><u>Status</u> | Catalogue Item<br>Name        | Lot Number 🔻        | *Approved<br>Return<br>Quantity | *Reason for Return        |                     | •        | Cold<br>Chain<br>Required |
|      | Ð                                     | Pending<br>Receipt                                           | Twinrix® Adult(1 x<br>1mL)GSK | ВНАВВЗЗЗАА 🛨        | 3                               | Adverse storage condition | on                  | •        |                           |
|      | Ð                                     | Pending<br>Receipt                                           | Twinrix® Adult(1 x<br>1mL)GSK | AHABB327AD -        | 1                               | Expired product           |                     | •        |                           |
|      |                                       |                                                              |                               |                     |                                 |                           |                     |          |                           |
|      |                                       |                                                              |                               |                     | Sa                              | ve as Draft Submit Re     | eturn Cancel Return | Cancel   | Print                     |

- 2. The system displays a message confirming to proceed Click OK.
- 3. A confirmation message displays.

| R   | Return Product                                      |          |                               |              |           |                 |  |  |  |  |
|-----|-----------------------------------------------------|----------|-------------------------------|--------------|-----------|-----------------|--|--|--|--|
| Pro | Product Return Line Item(s) cancelled successfully. |          |                               |              |           |                 |  |  |  |  |
|     |                                                     | 4. T     | he line item is               | updated to C | ancelled. |                 |  |  |  |  |
|     | Ð                                                   | Cancelle | Twinrix® Adult(1 x<br>1mL)GSK | AHABB327AD   | 1         | Expired product |  |  |  |  |

## **Steps: Cancel Return**

1. To cancel an entire return, click Cancel Return.

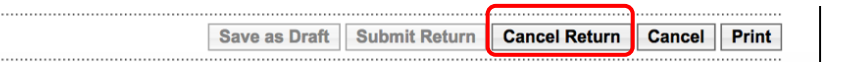

- 2. The system displays a confirmation message Click **OK**.
- 3. The Return status changes to Cancelled.

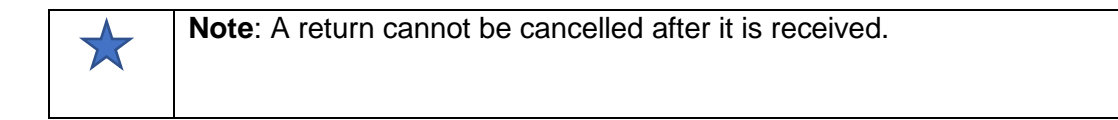

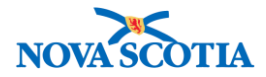

## **Receive Product**

### **Business context**

The product returned from an external provider must be added back into the public health office inventory.

## Triggers

• A public health office receives a return from a service provider.

## **Standard Operating Procedures (SOPs)**

• Vaccine Returns

### **Business Roles**

The Zone Biological Coordinators and admin staff will perform this functionality.

### Panorama Role

Both the Inventory Zone and Inventory Provincial roles have permissions for the Product Returns from External functionality.

### Steps: Receive Return

**Overview Steps**: Inventory Replenishment>Product Returns From External>Receive Product>Add criteria>Search

1. Select Product Returns from External, then Receive Product.

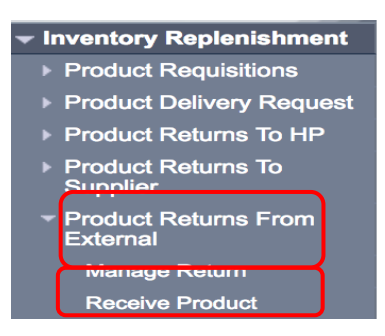

- 2. The Search Receive Return screen displays.
- 3. Add search criteria. Recommended criteria includes a **Return Status** of Pending Receipt or the Return ID (if known).
- 4. Click Search.

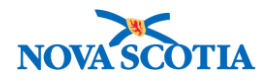

| Receive Retur            | n               |        |                     |                    | ? 🗏                |
|--------------------------|-----------------|--------|---------------------|--------------------|--------------------|
| Search Receive Retur     | n               |        |                     | <b>☆</b> Hide Sear | rch Receive Return |
| Ship From Holding Point: |                 | Search |                     |                    |                    |
| Ship To Holding Point:   | <b>\$</b>       | Re     | eturn ID:           | 52                 |                    |
| Return Status:           | Pending Receipt | Re     | eturn Type:         |                    |                    |
| Submit Date From:        | / / /           | Su     | ubmit Date To:      | / / III / III III  |                    |
| Phone Number:            | ( ) ext.        |        |                     |                    |                    |
| Catalogue Item Code:     |                 | Pr     | oduct Alternate ID: |                    |                    |
| Catalogue Item Name:     |                 |        |                     |                    |                    |
| Manifest Number:         |                 |        |                     |                    |                    |
| Override Holding Point S | Security        |        |                     |                    |                    |
|                          |                 |        |                     | Search             | Retrieve Clear     |

- 5. The results display under **Receive Return Search Results**.
- 6. Select the return.
- 7. Click the **Receive Return** button.

|   |                                                                                          |                |              |                      |                      |                  | Se                        | earch Retrieve Clea      | ar |  |  |
|---|------------------------------------------------------------------------------------------|----------------|--------------|----------------------|----------------------|------------------|---------------------------|--------------------------|----|--|--|
| F | Receive Return Search Results Aride Receive Return Search Results                        |                |              |                      |                      |                  |                           |                          |    |  |  |
|   | Your search criteria returned 1 result(s). Select All Deselect All Cold Chain Quarantine |                |              |                      |                      |                  |                           |                          |    |  |  |
|   |                                                                                          | Submit<br>Date | Return<br>ID | Ship From Holding    | Point 🔻              | Return<br>Status | Return Type               | Ship To Holding<br>Point |    |  |  |
|   |                                                                                          | 2017 Oct 7     | <u>52</u>    | Annapolis Royal Nurs | sing Home Limited-HP | Pending Receipt  | Return waste for disposal | Wolfville PHO-HP         |    |  |  |

8. The Receive Shipment screen displays.

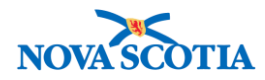

# Pocoivo Poturo

|                                         |                                                                                                    |                                                                                                    | ?                                                                                                    |                                                                                                    |
|-----------------------------------------|----------------------------------------------------------------------------------------------------|----------------------------------------------------------------------------------------------------|----------------------------------------------------------------------------------------------------|----------------------------------------------------------------------------------------------------|
|                                         |                                                                                                    |                                                                                                    |                                                                                                    |                                                                                                    |
|                                         |                                                                                                    |                                                                                                    |                                                                                                    |                                                                                                    |
| Return Type:                            |                                                                                                    |                                                                                                    |                                                                                                    |                                                                                                    |
| Return waste for disposal               |                                                                                                    |                                                                                                    |                                                                                                    |                                                                                                    |
| Requestor Document Reference<br>Number: | Ship-to Address:                                                                                                    |                                                                                                    |                                                                                                    |                                                                                                    |
|                                         |                                                                                                    |                                                                                                    |                                                                                                    |                                                                                                    |
| Urgent Reason:                          |                                                                                                    |                                                                                                    |                                                                                                    |                                                                                                    |
| Requested Delivery/Pickup Date:         | Delivery Zone:                                                                                                    | Delivery Method:                                                                                                    |                                                                                                    |                                                                                                    |
|                                         | NA                                                                                                    | NA                                                                                                    |                                                                                                    |                                                                                                    |
| Requestor Phone Number:                 | Ship-to<br>Instructions:                                                                                                    | Recipient:                                                                                                    |                                                                                                    |                                                                                                    |
|                                         |                                                                                                    |                                                                                                    |                                                                                                    |                                                                                                    |
| Return Header Comments:                 | Packing Slip<br>Comments:                                                                                                    |                                                                                                    |                                                                                                    |                                                                                                    |
|                                         |                                                                                                    |                                                                                                    |                                                                                                    |                                                                                                    |
| Receiving Comments:                     | Freight Indicator:                                                                                                    | Freight Comment:                                                                                                    |                                                                                                    |                                                                                                    |
|                                         |                                                                                                    |                                                                                                    |                                                                                                    |                                                                                                    |
|                                         | Return Type:         Return waste for disposal         Requestor Document Reference         Number:         Urgent Reason:         Requested Delivery/Pickup Date:         Requestor Phone Number:         Return Header Comments:         Receiving Comments: | Return Type:         Return waste for disposal         Requestor Document Reference       Ship-to Address:         Number:       Ship-to Address:         Urgent Reason:       Delivery Zone:         Requested Delivery/Pickup Date:       Delivery Zone:         NA       Requestor Phone Number:       Ship-to         Instructions:       Return Header Comments:       Packing Slip         Receiving Comments:       Freight Indicator: | Return Type:         Return waste for disposal         Requestor Document Reference       Ship-to Address:         Number:         Urgent Reason:         Requested Delivery/Pickup Date:       Delivery Zone:         NA       NA         Requestor Phone Number:       Ship-to<br>Instructions:       Recipient:         Return Header Comments:       Packing Slip<br>Comments:       Freight Indicator:       Freight Comment: | Return Type:         Return waste for disposal         Requestor Document Reference       Ship-to Address:         Urgent Reason:         Requested Delivery/Pickup Date:       Delivery Zone:         NA       NA         Requestor Phone Number:       Ship-to<br>Instructions:         Return Header Comments:       Packing Slip<br>Comments:         Receiving Comments:       Freight Indicator: |

- 9. Enter Received Qty.
- 10. Select the HPL location that receive the return from the HPL drop-downs.
- 11. Click Receiving Completed.

| Rec | eive                             | Shipm                  | ent Deta                   | ils                              |                 |                |                   |                      |                    |                      |                                       |
|-----|----------------------------------|------------------------|----------------------------|----------------------------------|-----------------|----------------|-------------------|----------------------|--------------------|----------------------|---------------------------------------|
|     |                                  |                        |                            |                                  |                 |                | Cold Chain        | Quarantine (         | +HPL               | Wolfv-HPL4           | -R ᅌ Apply Updates                    |
| Row | Row Actions: Duplicate Line Item |                        |                            |                                  |                 |                |                   |                      |                    |                      | Add Line Item                         |
|     |                                  | Line<br>Item<br>Status | Product<br>Alternate<br>ID | Catalogue<br>Item Name           | *<br>Lot Number | Expiry<br>Date | Requested<br>Qty: | *<br>Received<br>Qty | Unit Of<br>Measure | Cold Cha<br>Quaranti | ne HPL                                |
| Đ   | 0                                | Pending<br>Receipt     | HAHB-<br>regular(1)        | Twinrix®<br>Adult(1 x<br>1mL)GSK | BHABB333AA      | 2017<br>Oct 31 | 3.0               | 3.0                  | NA                 |                      | Wolfv-HPL4-R ᅌ                        |
|     |                                  |                        |                            |                                  |                 |                |                   |                      |                    |                      | · · · · · · · · · · · · · · · · · · · |
|     |                                  |                        |                            |                                  |                 |                | Save              | as Draft R           | eceiving Co        | ompleted             | Cancel Return Cancel                  |

## 12. Confirmation message received. The Line Item Status changes to Received.